## ИНСТРУКЦИЯ

## по настройке универсального роутера ZyXEL Keenetic VOX на ADSL сети «Башинформсвязь» через файл конфигурации

- 1. Сбросить роутер в заводские установки: Раздел (кнопка) «Система», закладка «Параметры», кнопка «вернуться к заводским настройкам».
- 2. Использовать файл «startup-config-voip-adsl.txt».
- 3. Загрузить файл конфигурации в роутер

| мурнал диагностика параметре                                                                                     | Конфигурация                              | Пользователи                  | Компоненты        | Кнопки      |              |                              |        |
|----------------------------------------------------------------------------------------------------|-------------------------------------------|-------------------------------|-------------------|-------------|--------------|------------------------------|--------|
| Управление системными                                                                                            | файлами 🔍                                 |                               |                   |             |              |                              |        |
| Интернет-центром можно управл                                                                                    | ять, загружая в него                      | следурщие систем              | иные файлы:       |             |              |                              |        |
| <ul> <li>startup-config — набор коман</li> </ul>                                                                 | нд, приводящий инте                       | ернет-центр в опре            | деленное сост     | ояние и вып | олняемый г   | при запуске системы;         |        |
| • Inniware — микропрограмма                                                                                      | і интернет-центра.<br>Учио топь ко просмо | TROTH                         |                   |             |              |                              |        |
| • default config — файл призе                                                                                    | жно только просмо                         | треть.<br>Той файл "etartun.c | որնգ, որս շնու    |             | ห หมดตหดดี แ | DEPET, up vontive sutonuet.u | outno: |
| <ul> <li>default-config — файл, призва</li> <li>running-config — набор кома</li> </ul>                           | анный заменить сос<br>нд, который соответ | готвует текущим нас           | стройкам интер    | нет-центра. | к кнопкой «Г | корпусе интернет-ці          | янтра, |
| Для работы с файлом щелкните е                                                                                   | го имя в списке.                          |                               |                   |             |              |                              |        |
| ไม่หลุ ต่อมัดส                                                                                                   |                                           |                               |                   | Da          |              |                              |        |
| R default-config                                                                                                 |                                           |                               |                   | 2.9         | 130 KR       |                              |        |
| irmware                                                                                                    | - 3                                       |                               |                   | 7.8         | 313 M6       |                              |        |
| startup-config                                                                                                   |                                           |                               |                   | 7.4         | 116 K6       |                              |        |
| log                                                                                                    |                                           |                               |                   | 0.6         | байт         |                              |        |
| running-config                                                                                                   |                                           |                               |                   | 0.6         | байт         |                              |        |
| 🝺 self-test                                                                                                    |                                           |                               |                   | 0.6         | байт         |                              |        |
| and the second second second second second second second second second second second second second second second |                                           | _                             | _                 | _           | _            |                              |        |
| Управление файлом                                                                                                | 4                                         |                               |                   |             |              |                              |        |
|                                                                                                    |                                           | L                             |                   | a 194       |              |                              |        |
|                                                                                                    | Заменить файл                             | 1: Official start             | tup-config-voip-a | adsl.bd     |              |                              |        |
|                                                                                                    |                                           | Заменить                      |                   | - 0         |              |                              |        |
| Сохранить ф                                                                                                    | айл на компьютере                         | е: Сохранить                  |                   |             |              |                              |        |
|                                                                                                    |                                           |                               |                   |             |              | Q                            |        |
|                                                                                                    |                                           |                               |                   |             |              |                              |        |
|                                                                                                    |                                           |                               |                   |             |              |                              |        |

Раздел (кнопка) «Система» (1), закладка «Конфигурация» (2), «startup-config»(3), «Обзор» (4), «Заменить» (5). Перезагрузить роутер.

## 4. Настроить VoIP.

| иния 1 Линия 2 SIP Сервисы FXS          |                          |                                       |   |    |
|-----------------------------------------|--------------------------|---------------------------------------|---|----|
| астройки SIP для линии 1                |                          |                                       |   |    |
|                                         |                          |                                       |   |    |
| Растроики подключения к оператору IP-те | пефонии для порта FAS т  |                                       |   |    |
| Включить линию:                         | V                        |                                       |   |    |
| SIP ID/Имя пользователя:                | 347;0000000              | 4 .                                   |   |    |
| Отображаемое имя:                       | 347x000000               | 8                                     |   |    |
| Локальный порт SIP:                     | 5060                     |                                       |   |    |
| Разрешить вызовы Р2Р:                   |                          |                                       |   |    |
| Аутентификация                          |                          | $\checkmark$                          |   |    |
| Имя:                                    | 347;0000000              |                                       |   |    |
| Пароль:                                 | (щелкните для изменения) | A 1                                   |   |    |
| Эсновной сервер SIP                     |                          | · · · · · · · · · · · · · · · · · · · |   |    |
| Сервер регистрации SIP:                 | 10.50.0.250              | порт 5060                             |   |    |
| Прокси-сервер SIP:                      | 10.50.0.250              | порт 5060                             |   |    |
| Домен SIP:                              | bashtel.ru               | ]                                     |   |    |
| Realm:                                  | bashtel.ru               | ]                                     |   |    |
| езервный сервер SIP                     |                          |                                       |   |    |
| Резервный сервер регистрации SIP:       |                          | порт 5060                             |   |    |
| Резервный прокси-сервер SIP:            |                          | порт 5060                             |   |    |
| Резервный домен SIP:                    |                          |                                       |   |    |
| Резервный Realm:                        |                          | ]                                     |   |    |
| олосовая почта                          |                          |                                       |   |    |
| Уведомлять о новых сообщениях:          |                          |                                       |   |    |
| Сервер МУИ:                             | sip:number@example.net   | ]                                     |   |    |
| Лиоритет колеков                        |                          | -                                     |   | .1 |
| Proprior roderon                        | 0.711.0                  | 1                                     | ~ |    |
| 1:                                      | G./11a 🗸                 |                                       | × |    |

Раздел (кнопка) «Телефон» (1), закладка «Линия 1» (2), логин VoIP (3), пароль VoIP (4), кнопка «Применить» (внизу страницы).

6. Роутер настроен на подключение IPTV приставки к порту «2». Порт для второй приставки (при наличии) выбирается:

| ZyXEL K                                                                | eenetic VOX Языкс Русский 🔍 Быстрая настройка NetFriend                                                                                                    |
|------------------------------------------------------------------------|----------------------------------------------------------------------------------------------------|
| Подключения ІРоЕ                                                       | ADSL PPPoE/VPN 802.1x КАБІЛЕТ 36/46 Wi-Fi IPv6 Маршруты DyDNS Прочие                                                                                                    |
| Соединения в                                                           | настройка подключения по Ethernet 🔀                                                                                                    |
| Соединсние нес<br>необходимо зад<br>настраивается в<br>необходимости у | Выберите разъем, который будет использоваться соединением. Можно выбрать несколько разъемов, которые будут логически<br>объединены в один VLAN. Если данное соединение предназначается для подключения к Интернету, установите<br>соответствующий флажок. |
| Интерфейс<br>Switch0/VLAN5                                             |                                                                                                    |
| 3                                                                      | Использовать разъем: И И И И И И И И И И И И И И И И И И И                                                                                                    |
|                                                                        | Использовать для выхода в Интернет.  Описание: IPTV VLAN 5 (NetFriend) Идентификатор сети (VLAN ID): 5                                                                                                    |
|                                                                        | Настройка параметров IP: Без IP-адреса 💌 DNS 1: 🔹 DNS 2:                                                                                                    |
|                                                                        | DNS 3:<br>МАС-адрес: По умолчанию                                                                                                    |
|                                                                        | Имя устройства: Keenetic_VOX (изменить)<br>Размер МТU: 1500<br>Не уменьшать ТТL:                                                                                                    |
|                                                                        | 5 — Применить Отмена Удалить                                                                                                    |
|                                                                        |                                                                                                    |
|                                                                        | 📨 🧕 🚅 💷 🐼 🏟 🔠 🧐                                                                                                    |

Раздел (кнопка) «Интернет» (1), закладка «IPoE» (2), интерфейс VLAN5 (3), используемый порт «1» или «3» (4), кнопка «Применить» (5).

7. При отсутствии IPTV можно освободить порт «2» для использования в локальной сети, сняв «галочку» - см. изображение в предыдущем пункте.

8. При подключении услуги «Интернет» проверить интерфейс и ввести логин и пароль:

| Соединения с ае                                                    |                                                                                                    |                                    |
|--------------------------------------------------------------------|----------------------------------------------------------------------------------------------------|------------------------------------|
|                                                                    | вторизацией (РРР)                                                                                                    |                                    |
| Если для доступа к И<br>регистрационные да<br>удаленного доступа к | нномноту необходима авторизация, создайте здесь новое соединение, выберите протокол доступа и ук:<br>нныв, предоставленные провайдером. Можно также организовать защищенное соединение с VPN-серв<br>к корпоративной сети. Чтобы изменить параметры созданного соединения, щелкните его запись в списи                                                                                                    | ажите<br>ером, например для<br>се. |
|                                                                    |                                                                                                    | Интернет                           |
| PPPoE0 PPP                                                         | oE Internet (NetFriend)                                                                                                    | no                                 |
| Добавить соединени                                                 | Настройка соединения                                                                                                    |                                    |
|                                                                    |                                                                                                    |                                    |
|                                                                    | Укажита расистрационные ванные наобходимы со для соодинания с соррарон. Если данное с                                                                                                    |                                    |
| 3                                                                  | зкажите регистрационные данные, неооходимые для соединения с сервером. Если данное со<br>доступа к Интернету, установите соответствующий флажок.                                                                                                    | единение используется для          |
|                                                                    |                                                                                                    |                                    |
|                                                                    | Включить: 🗹                                                                                                    |                                    |
|                                                                    | Использовать для выхода в Интернет: 🗹                                                                                                    |                                    |
|                                                                    | Описание: Internet (NetFriend)                                                                                                    |                                    |
|                                                                    | Тип (протокол): РРРоЕ                                                                                                    |                                    |
|                                                                    |                                                                                                    |                                    |
|                                                                    | Подключаться через: DSL Internet (NetFriend) (AdsID/Pvc3) 🛛 🗸 🗲                                                                                                    | - 4                                |
|                                                                    | Подключаться через: DSL Internet (NetFriend) (Ads10/Pvc3) 🔹 🗲                                                                                                    | - 4                                |
|                                                                    | Подключаться через: DSL Internet (NetFriend) (AdsI0/Pvc3) V<br>Имя сервиса:<br>Имя концентратора:                                                                                                    | - 4                                |
|                                                                    | Подключаться через: DSL Internet (NetFriend) (AdsI0/Pvc3) V<br>Имя сервиса:<br>Имя концентратора:<br>Имя пользователя: bashtel                                                                                                    | - 4                                |
|                                                                    | Подключаться через: DSL Internet (NetFriend) (Ads10/Pvc3) • • • • • • • • • • • • • • • • • • •                                                                                                    | - 4                                |
|                                                                    | Подключаться через: DSL Internet (NetFriend) (AdsI0/Pvc3) • • • • • • • • • • • • • • • • • • •                                                                                                    | - 4                                |
|                                                                    | Подключаться через: DSL Internet (NetFriend) (Ads10/Pvc3)<br>Имя сервиса:<br>Имя концентратора:<br>Имя пользователя: bashtel<br>Пароль: (щелкните для изменения)<br>Метод проверки подлинности: Авто<br>Настройка параметров IP: Автоматическая<br>Какоматическая<br>Какоматическая                                                                                                    | - 4                                |
|                                                                    | Подключаться через: DSL Internet (NetFriend) (Ads10/Pvc3)<br>Имя сервиса:<br>Имя концентратора:<br>Имя пользоватяя:<br>bashtel<br>Паропь:<br>Метод проверки подлинности:<br>Настройка параметров IP:<br>Автоматическая<br>DNS 1:                                                                                                    | - 4                                |
|                                                                    | Подключаться через: DSL Internet (NetFriend) (Ads10/Pvc3)<br>Имя сервиса:<br>Имя концентратора:<br>Имя пользователя:<br>bashtel<br>Пароль:<br>(щелкните для изменения)<br>Метод проверки подлинности:<br>Автоматическая<br>DNS 1:<br>DNS 2:                                                                                                    | - 4                                |
|                                                                    | Подключаться через: DSL Internet (NetFriend) (Ads10/Pvc3)<br>Имя сервиса:<br>Имя концентратора:<br>Имя пользователя:<br>bashtel<br>Пароль:<br>(щелкните для изменения)<br>Метод проверки подлинности:<br>Авто<br>Настройка параметров IP:<br>Автомическая<br>DNS 1:<br>DNS 2:<br>DNS 2:<br>DN | 4                                  |
|                                                                    | Подключаться через: DSL Internet (NetFriend) (Ads10/Pvc3)   Имя сервиса: Имя концентратора: Имя пользователя: bashtel Пароль: (щелкните для изменения) Метод проверки подлинности: Авто Настройка параметров IP: Автоматическая  DNS 1: DNS 2: DNS 3: Aвтоподстройка TCP-MSS:                                                                                                    | 4                                  |
|                                                                    | Подключаться через: DSL Internet (NetFriend) (Ads10/Pvc3)<br>Имя сервиса:<br>Имя концентратора:<br>Имя пользоватяя:<br>bashtel<br>Пароль:<br>Метод проверки подлинности:<br>Настройка параметров IP: Автоматическая<br>DNS 1:<br>DNS 1:                                                                                                    | 4                                  |
|                                                                    | Подключаться через: DSL Internet (NetFriend) (Ads10/Pvc3)   Имя сервиса: Имя концентратора: Имя пользователя: bashtel Пароль: (щелкните для изменения) Метод проверки подлинности: Авто ОNS 1: DNS 1: DNS 2: DNS 3: Aвтополстройка TCP-MSS: I                                                                                                    | 4                                  |

Раздел (кнопка) «Интернет» (1), закладка «РРРоЕ» (2), интерфейс РРРоЕ0 (3), проверить «Подключаться через»: «**PVC0**» для РБ, «**PVC3**» для Уфы/Уф. района (4), ввести логин (5), пароль интернета (6),кнопка «Применить» (7).